# **USER MANUAL**

Wireless Android Auto Adapter

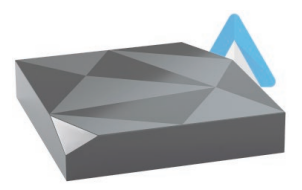

# CONTENT

| What's In The Box 4                |
|------------------------------------|
| Connection Diagram 5               |
| Setting Up Wireless Android Auto 6 |
| Firmware Update8                   |
| How To Report An Issue10           |

# **READ ME FIRST**

This adapter is designed for Android smartphones to use Android Auto wirelessly on factory car multimedia system which has built-in wired Android Auto function.

| Function      | Convert OEM wired Android Auto<br>to wireless          |
|---------------|--------------------------------------------------------|
| Compatibility | Cars with OEM Android Auto                             |
| Control       | OEM touch screen, steering wheel, and joystick control |
| Input Power   | USB 5V~1A                                              |
| Connectivity  | WiFi & Bluetooth                                       |

#### What's in the box

- Wireless adapter \*1
- USB cable (Type-C to A) \*1
- USB cable (Type-C to C) \*1
- User manual \*1

### Connection diagram

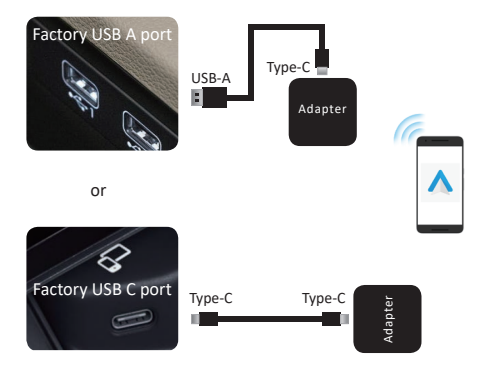

**NOTE!** The adapter should be plugged into the Android Auto-enabled USB port if there are multi USB ports in your car.

5

#### Setting up wireless Android Auto

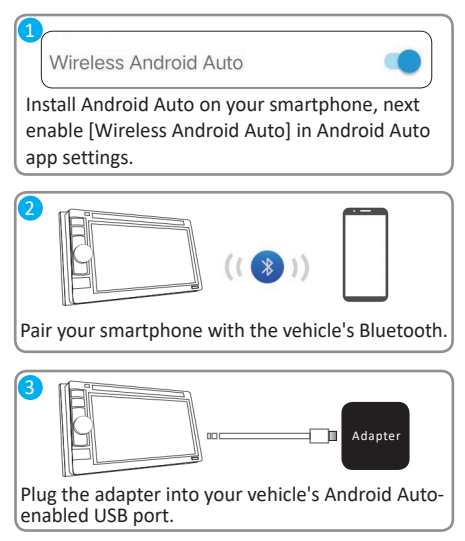

6

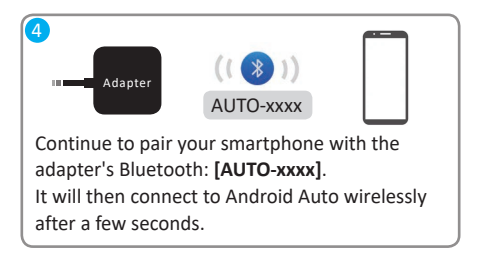

### Firmware update

Firmware update is NOT recommended when every function works well.

- If you have connected to the Android Auto wirelessly, disable Bluetooth and forget the WiFi network first
- Join the adapter's WiFi network [AUTO-xxxx] again by manual and the password is 88888888 (Tap YES if there is a pop-up notification of internet access)

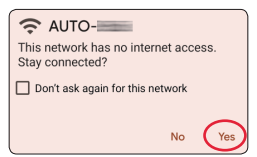

 Enter 192.168.1.101 on smartphone browser, next tap "Switch P2P"

Switch P2P

 On your phone, go to WiFi >> Advanced settings >> WiFi direct, tap [AUTO-xxxx] and make sure it has connected

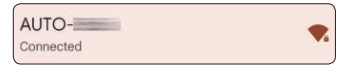

 Enter 192.168.1.101 again on smartphone browser, next tap "Update".

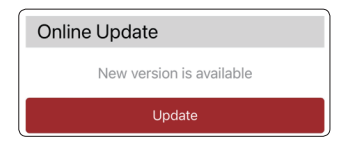

**NOTE!** The blue led indicator will flash rapidly while updating. Wait for more 30s after the light is always on, then disconnect and reconnect the adapter from USB port to finish the whole update.

#### How to report an issue

Any issue while using the adapter, you could directly report the issue online and send us the feedback screenshot. We will fix it as soon as possible.

| Problem Description                  |                |  |
|--------------------------------------|----------------|--|
| Car Make                             | E.g. Toyota    |  |
| Model Name                           | E.g. Camry XLE |  |
| Year                                 | E.g. 2020      |  |
| Detailed description of the problem: |                |  |
| Please enter text here               |                |  |
| Submit                               |                |  |

Follow the 1-4 steps of [Firmware update] on the previous page, then enter **192.168.1.101** again on the browser to submit the issue.

This device complies with part 15 of the FCC Rules. Operation is subject to the following two conditions:

(1) This device may not cause harmful interference;

(2) this device must accept any interference received,

including interference that may cause undesired operation.

Google, Google Play, Android, Android Auto, are trademarks of Google Inc., registered in the U.S. and other countries. Apple, iPhone, iPad, and CarPlay are trademarks of Apple Inc., registered in the U.S. and other countries. We are not affiliated with Google Inc. or Apple Inc. All other product and service names mentioned are the trademarks of their respective companies.

V20924